1. 証明書ファイルのダウンロード

登録ベージから、証明書ファイル「server.crt」をダウンロードする。

2. 証明書ファイルの実行とウィザードの開始

証明書情報が表示されるので、[証明書のインストール]を選択する。「証明書のインポートウィザード」が 開始されるので、[次へ]を選択する。

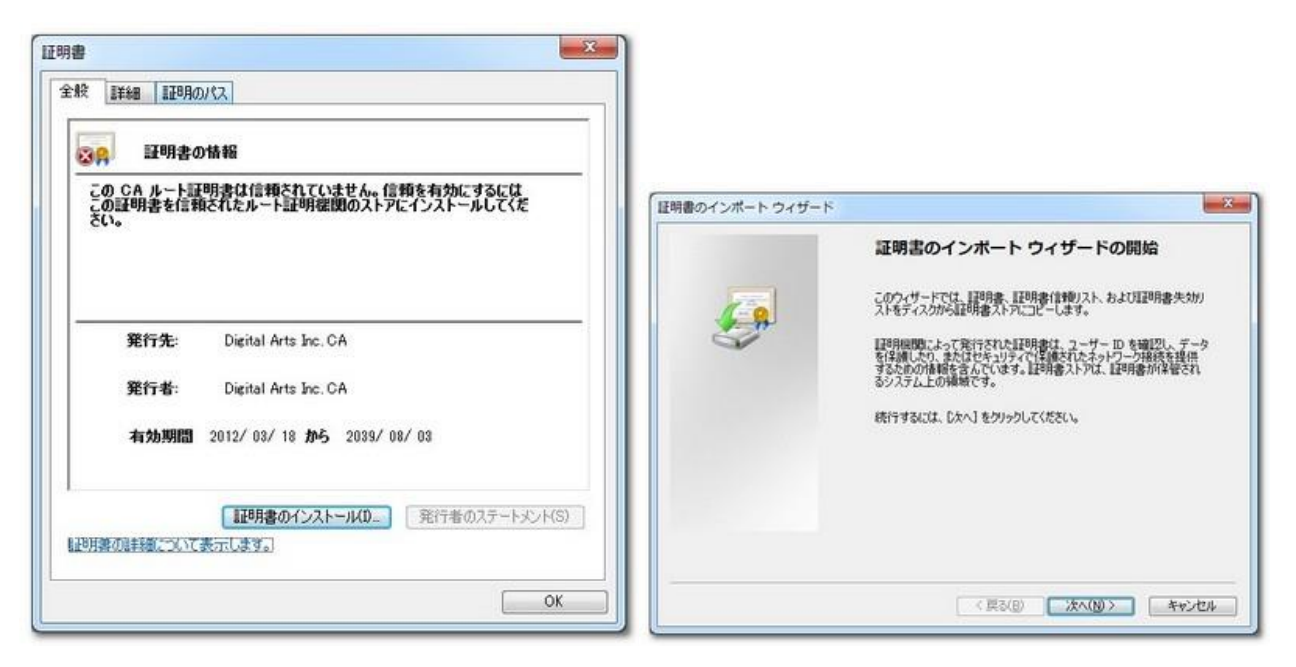

3. 証明書ストアを選択(1)

[証明書をすべて次のストアに配置する]を選択する。

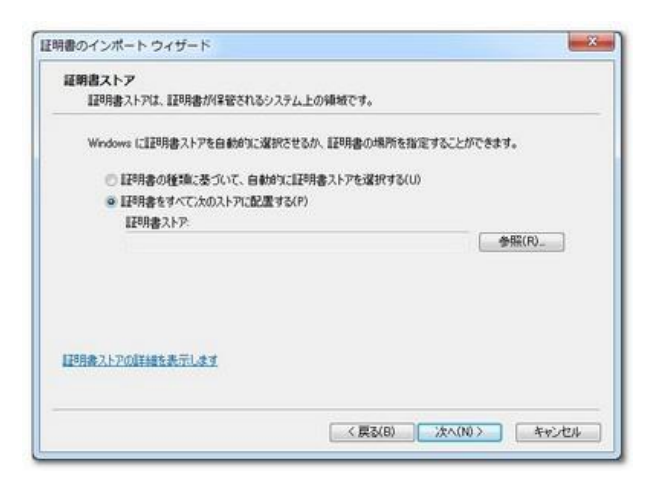

4. 証明書ストアを選択(2)

[参照]から[信頼されたルート証明機関]を選択後、[OK]を選択する。これで証明書のインポートウィザードは完了となる。

| 正明書ストアの選択                                                                                                    | 「証明書のインボート ウィザード                                                                                                    | ×                                             |
|----------------------------------------------------------------------------------------------------|----------------------------------------------------------------------------------------------------|-----------------------------------------------|
| 使用する証明書ストアを選択して(ださい(C)<br>個人<br>「 通知されたルート証明標問<br>」 ンターブライズの信頼<br>一 信頼された発行元<br>「 信頼された発行元<br>「 情頼された発行元<br>「 情頼された発行元<br>」<br>物理ストアを表示する(S) | 正明書のインボート ウイザード(<br>正明書のインボート ウイザード(<br>にて) をかりかすると、証明書がインボートをれま<br>次の設定が確定されました<br>「内容」「のが知識を知識でない。<br>単時書<br>ファイル名 C-VUSersWau<br>4 | の完了<br>す。<br>H2時時間<br>guk i MDocuments¥d<br>, |
| 04 472/1                                                                                                    | 〈 戻る(8) 完了                                                                                                    |                                               |

5. セキュリティ警告を閉じる

以下のセキュリティ警告を[はい]を選択して閉じる。

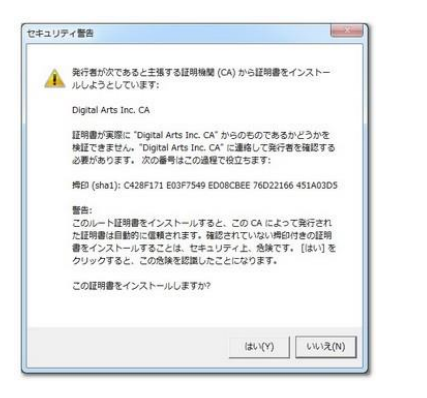

6. インポート完了

証明書ファイルのインポート作業が完了となる。

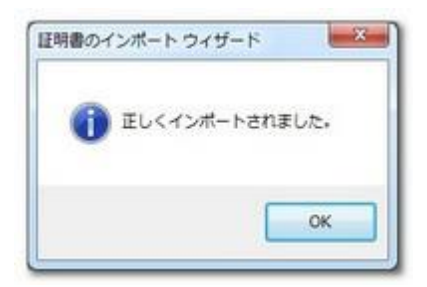